066

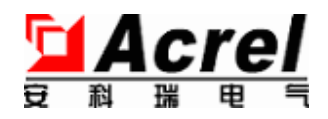

# ANet-P100 Profibus/Modbus 网

安装使用说明书 V1.1

安科瑞电气股份有限公司

# 申明

版权所有,未经本公司之书面许可,此手册中任何段落,章节内容均不得被摘 抄、拷贝或以任何形式复制、传播,否则一切后果由违者自负。

本公司保留一切法律权利。

本公司保留对本手册所描述之产品规格进行修改的权利,恕不另行通知。订货前,请垂询当地代理商以获悉本产品的最新规格。

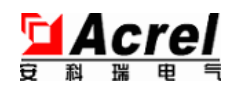

# 目 录

| <i>1</i> ·概述·····                                            | - 1  | -   |
|--------------------------------------------------------------|------|-----|
| 2·执行标准                                                       | - 2  | -   |
| 3·型号规格                                                       | - 2  | -   |
| 4. 技术参数                                                      | - 3  | -   |
| 5·安装接线                                                       | - 4  | -   |
| 5·1 外形结构                                                     | - 4  | -   |
| 单位: mm······                                                 | - 4  | -   |
| 5·2 接线图                                                      | - 4  | -   |
| <i>5·3</i> Profibus 接口说明···································· | - 5  | · - |
| <i>5·4</i> Modbus 接口说明                                       | - 5  | -   |
| <i>5·5</i> 电源······                                          | - 5  | -   |
| 6 操作指南                                                       | - 6  | -   |
| 6·7 快速配置步骤······                                             | - 6  | -   |
| 6·2 指示灯含义                                                    | - 6  | -   |
| 6·3 地址设定方法                                                   | - 6  | -   |
| 7 详细功能说明                                                     | - 7  | ' - |
| 7·7 Profibus 地址映射····································        | - 7  | ' - |
| 7·2 网关工作流程                                                   | - 8  | · _ |
| 7·3 Modbus 主站模式····································          | - 8  | · _ |
| 7·4 Modbus 从站模式                                              | - 9  | -   |
| 7·5 通用串口模式                                                   | 10   | -   |
| 7·6 带 CRC 的通用串口模式                                            | · 11 | -   |

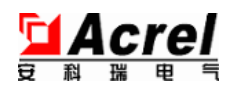

| 7·7 诊断功能·····            | - 12 - |
|--------------------------|--------|
| <i>8</i> ·通讯参数           |        |
| <i>8</i> ·1 通用功能的配置      |        |
| <i>8</i> ·2 命令参数·····    | 14 -   |
| 9 应用实例                   | 15 -   |
| 9·1 建立一个项目······         |        |
| <i>9·2</i> 导入产品 GSD 文件   | - 17 - |
| 9·3 新建一个 Profibus 网络     | - 18 - |
| 9·4 在项目中配置一个总线转换模块       | - 20 - |
| <i>9·5</i> 配置网关参数······  |        |
| <i>9·6</i> 保存并编译         | - 22 - |
| <i>10</i> ·常见故障分析        | - 22 - |
| <i>11</i> ·维护保养          | - 22 - |
| <i>1</i> 2·说明书修订记录······ | - 22 - |
| 附录:                      | - 23 - |
| A 十进制/二进制转换对照表······     | - 23 - |

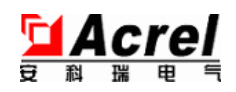

#### 1·概述

ANet-P100 是一款连接 Profibus-DP 总线和 Modbus-RTU 总线的数据通信网关,用于实现 Modbus 仪表接入 Profibus 控制系统的功能。

ANet-P100 支持三种工作模式,以适应不同的需求,三个模式的区别体现在子网的协议上,而主网络的 协议固定为 Profibus-DP 从站。在主模式中,子网端为 Modbus-RTU 主站,以扫描方式主动更新子网数据到 Profibus端,这种模式适用于将多台 Modbus 仪表接入 Profibus 系统的情况。从模式中,子网端为 Modbus-RTU 从站,此时网关作为两个现场总线网络的共享数据区,用于两个网络的主站交换数据。通用串口模式中, ANet-P100 透明传输子网的数据,子网的数据原文会不做任何改动复制到 Profibus 缓冲区,这种模式可以支 持自定义的数据报文。

Profibus 和 Modbus 是两种常用而不同的现场总线协议,二者互不兼容。在基于 Profibus 的现场总线控制系统中,常常会有需要接入 Modbus 设备的需求,使用 ANet-P100 即可实现 Modbus 设备接入 Profibus 场总线控制系统的功能。

产品外

观如图1所示:

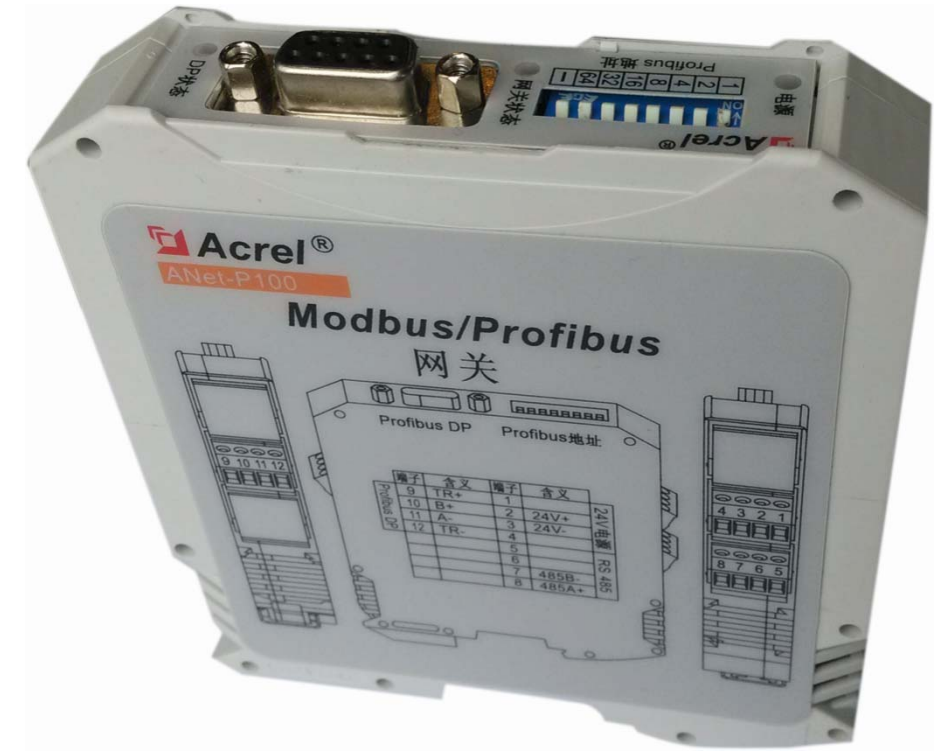

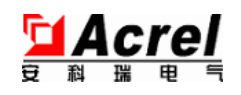

#### 图 1: 产品外观

如图 2, ANet-P100 可以作为一个信息桥梁,使用 ANet-P100 连接两个现场总线网络后,无需其他修改,即可实现 Modbus 设备的接入功能。ANet-P100 会将 Modbus 网络中的设备映射到自身内存中,Profibus 主站只需要读写 ANet-P100 内存数据即可实现对 Modbus 设备的读写操作,ANet-P100 会自动处理 Modbus 端的数据操作。

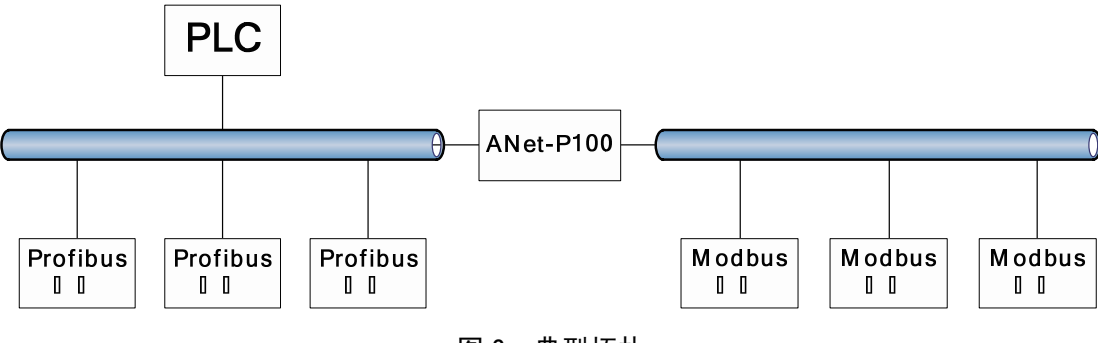

图 2: 典型拓扑

#### 使用 ANet-P100 的优势:

#### ①降低系统成本

通常,同样功能的现场设备,支持 Profibus 接口的总是比 Modbus 接口的设备昂贵,使用 ANet-P100 可以 将 Profibus 设备替换为 Modbus 设备,有效降低系统成本。

#### ②节约 PLC 资源

设备厂家为了提供丰富的功能,设备会提供较多字节的 Profibus IO 数据,而实际只需要读取其中一小部分数据。多余的数据也会占用 PLC 内存,导致 PLC 内存不足或者采购更高级的 PLC 增加系统成本。使用网关的方式,可以只采集 Modbus 设备中有用的部分,其余未使用数据就不会占用 PLC 内存了。

#### ③必须的网络连接功能

很多时候需要使用的设备只支持 Modbus 接口,这种情况必须使用网关实现接入功能。

#### ④易用,可靠,通用

ANet-P100使用标准 GSD 文件方式配置,只需要在 Profibus 主站组态时简单设置即可使用。针对工业应用环境,ANet-P100 还进行了严格的电磁兼容测试和优化,保证设备的可靠运行。ANet-P100 还支持灵活的参数设置和通用串口模式,最大限度兼容各种 Modbus 设备。

#### 不适用情况:

对于运动控制类需要较低响应时间的应用,建议直接使用 Profibus 设备以保证更快的响应速度。

#### 2·执行标准

#### 接口符合 Profibus 标准:

DP-V0 协议,符合标准 IEC 61784-1: 2002 Ed1 CP 3/1 及中国国家标准 GB/T20540-2006: 测量和控制数 字数据通信工业控制系统用现场总线的第3部分: Profibus 规范。

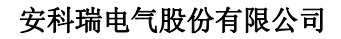

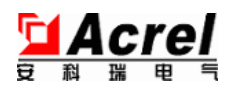

# 3·型号规格

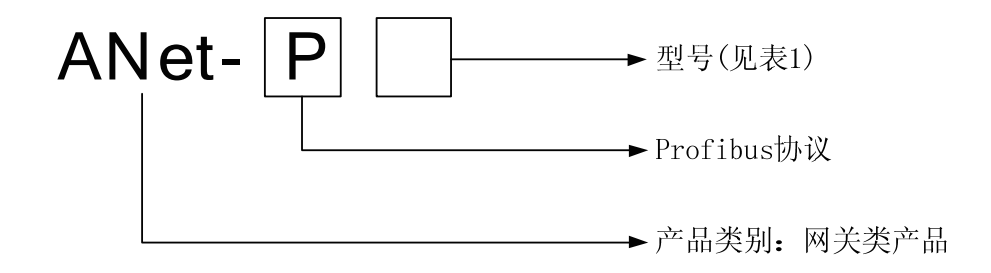

表 1: 附加选项

| 0019-19NA | ×M suddow 許 sudifory |
|-----------|----------------------|
|           |                      |
| IOI9-taNA | 器时用副资源中 suditor4     |

4·技术参数

表 2: 技术参数

|                  | X6. ~ YAB.                                    |
|------------------|-----------------------------------------------|
|                  | 0/01⊤ <b>↓+</b> 7 <b>⊃</b> 7                  |
|                  |                                               |
|                  |                                               |
|                  |                                               |
|                  | ••• C                                         |
| XX               | EHXIND SHOULI                                 |
| 日光王ユヨル社          | I_T                                           |
|                  | I_T                                           |
| /[기/ [코] []~[]   | 전문법〉 코 * * * * * * * * * * * * * * * * * *    |
| -+ rl x/         |                                               |
|                  |                                               |
| 重出哪八哪八束 SD011014 |                                               |
| 音巾翎 (            |                                               |
|                  |                                               |
| X#_ <i></i>      |                                               |
|                  | COFCA                                         |
| /E.\/1 Ezt EHH   | 1000A 너무 신생님 역                                |
| XASA CODOM       |                                               |
| ×14 H1 ×1 HR H4  | UALTILIATIOATICATILATICATICATICA              |
|                  | -0001 c'00+0c'007 c 1'000 c'000+00+ $2'007$ I |
|                  | X6. 但 Y/:                                     |
| > <td></td>      |                                               |
|                  |                                               |
|                  | $2.0^{+}$ $2.0^{+}$                           |

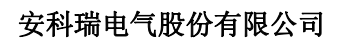

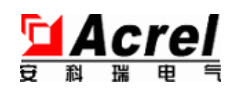

| <u>ک(علام المعر)</u>                     | 母紅日に、↓、0/ C ( 0/ C    |
|------------------------------------------|-----------------------|
| 1211 1 - 12 - 24 - 24 - 24 - 24 - 24 - 2 | 07.11                 |
| ٦٢.١٢                                    | <u>л.т.т.</u>         |
| 王<br>大<br>承<br>人                         | 14 to HULCONIC        |
|                                          | 00/07 L/0C            |
|                                          | 3017                  |
|                                          | 土山山 日 100000-7-0 小山田  |
| <u>tri_l.kŋ/t</u>                        | 표시생 / 7-7-00000 여 년 사 |
|                                          | 비가 티 마근이 1000-4 세가트   |
|                                          |                       |

# 5·安装接线

# 5.1 外形结构

单位:mm

安装方式: 35mm 标准导轨安装

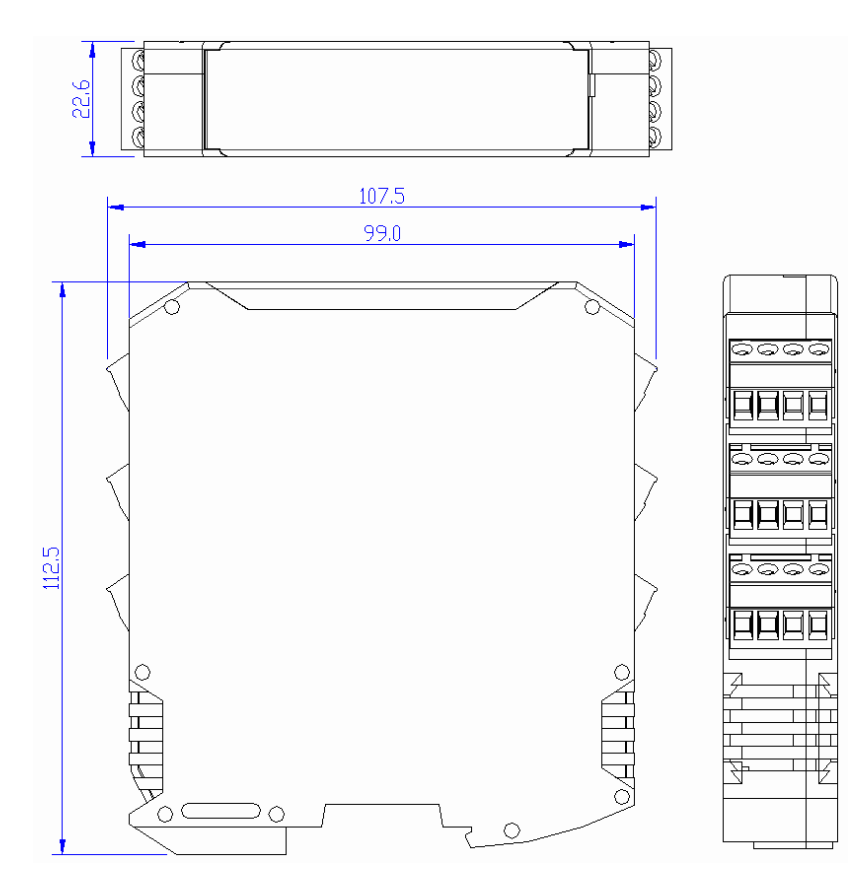

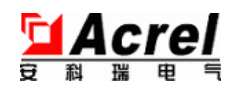

图 3: 外形尺寸

#### 5.2 接线图

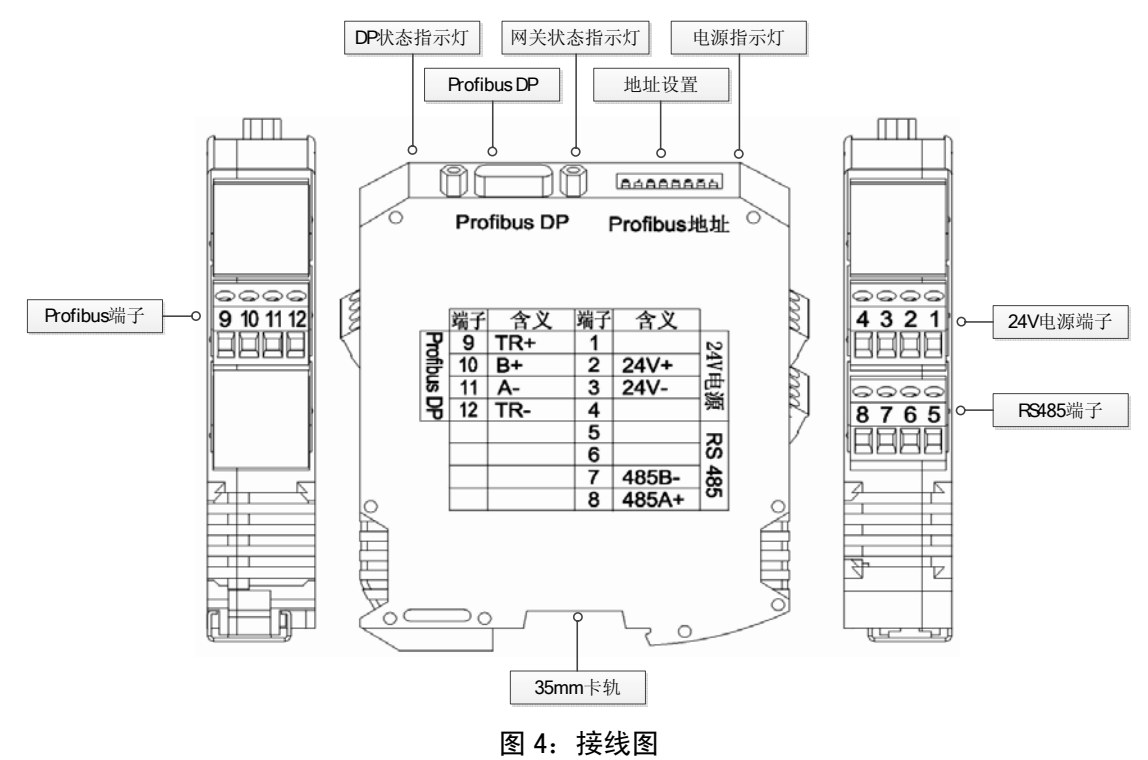

5.3 Profibus 接口说明

网关使用标准 Profibus 9 针 D 型插座母头,建议使用标准 Profibus 连接器和电缆连接。当 Profibus 插 头位于总线终端时,必须将插头上的终端电阻拨码开关拨到 "ON"的位置,即将 Profibus 终端电阻接入到 总线中;否则插头上的小拨码开关拨到 "OFF"位置。

引脚定义:

| 1       |                  |
|---------|------------------|
| 号围[[5日登 | 称圣隅户口登           |
| I       | 嫌預               |
| £       | (+) <b>B</b> 문 타 |
| +       | SIN              |
| C C     | <u>580</u>       |
|         | AG               |
| 9       |                  |
| 8       | (-) ▼ 吾豊         |
| 5 2 6   | 义宝未              |

#### 表 3: 9 针 D 型插座母头引脚定义

#### 另有备用接线端子:

使用端子方式接线可以节约采购 Profibus D 型接头的成本,如果网关在总线终端,还可以节约有源终端 电阻器的成本,直接将 Profibus 电缆接在端子上即可。此种情况下,波特率最大支持到 1.5M。

#### 表 4: Profibus 接线端子定义

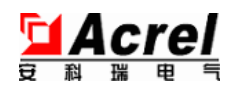

| 是千款  | 6      | 01             | 11 | 15     |
|------|--------|----------------|----|--------|
| 眼说我赛 | 残击阻由颛毅 | <del>/</del> 8 | -A | 财兑即申龄终 |

网关内置了 220 欧姆有源终端电阻器,如需使用,只要将端子 9、10 短接, 11、12 短接。

#### 5.4 Modbus 接口说明

表 5: Modbus 接线端子定义

| 是千瓣  | S   | 9   | Z  | 8  |
|------|-----|-----|----|----|
| 胆说趁禁 | 用動未 | 用動未 | -8 | +4 |

表 6: RS485 基本参数

| 作话控网   | 。即申颛奖 ROSI 萘定要需颛两线总, 钱茧封线                       |
|--------|-------------------------------------------------|
| 率特班    | 1500-112500                                     |
| 現允辭卦   | 。云况韵秋幽步<br>所,谠申讷薅穎带不用办以帀出,线绞灰薅穎                 |
| 量殘点苷大量 | 。点中<br>个 <b>255</b> 大最器整中用動, 点节个 <b>25</b> 线总段辞 |
| 千談鈔麩   | 。午談趁熱恐ゃ                                         |

5.5 电源

#### 表 7: 电源接线端子定义

| ÷. | 5.<br>子子談 | L   | 7    | ε    | <i>†</i> |
|----|-----------|-----|------|------|----------|
| 间  | 说我独       | 用動未 | +\+2 | -\+2 | 用動未      |

# 6 操作指南

#### 6.1 快速配置步骤

1. 设置 Profibus 地址。拨码开关下方数字代表地址值,拨动到下方(靠近数字标签)表示选中数字代表的地址,如把数字1,2位置开关拨动到下方表示设置地址为3。

2..参考6章接线。

3.在主站导入 gsd 文件,文件名【AN-P100.gsd】,设置地址、功能、Modbus 从站扫描命令。

4.启动 PLC,开始工作。

# 6.2 指示灯含义

表 8: 指示灯含义

| 以亦計那里     | 第九歌步天网衣秀亮帝               |
|-----------|--------------------------|
| [%亦計念状 HD | 郏父郡废订步出土莛尽 sud11019 不秀壳哥 |

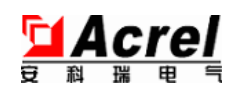

|         | <b>郏父</b> 郡땿订步自资霆员 9U 不秀火歇                                  |
|---------|-------------------------------------------------------------|
|         | sudbolk 示素亮常, 吳 静 百 影 sudbolk 示 表 執 闪 : 伊 執 交 耕 读 煞 总 五     |
|         | 。吊土দ更融                                                      |
|         | q(1) 号 許 候 顺 动 未 线 总 zudi for 9 示 秀 執 闪 : 切 執 交 報 读 天 线 总 充 |
| <b></b> | 总线未接好或者 PLC 未启动), 常亮表示接收到来自 PLC 的信号,                        |
|         |                                                             |

#### 6.3 地址设定方法

8 位拨码开关用来设定 Profibus 端的从站地址,地址使用 2 进制表示,下方数字表示该位置开关代表的地址数值,开关拨动到*靠近下方数字的位置时表示选中该数值*。多个开关数值可叠加,例如选中 1、2 位置开关代表设置地址为 3。

设置时,将欲设置的地址值换算为二进制,选中对应地址数值的开关,数值相加值为设置的地址值。 Profibus 支持地址范围 0-127,仅使用拨码开关的低 7 位。

\*\*\*注意:第8位开关不具有设定地址功能,必须为非选中(处于远离权值[-]位置),否则网关不能工作。

举例:要设定地址 81,对应二进制数为 1010001,拨码开关的设置如下图,选中的数字和为地址 81。(十进制和二进制换算关系可查询附表 1)

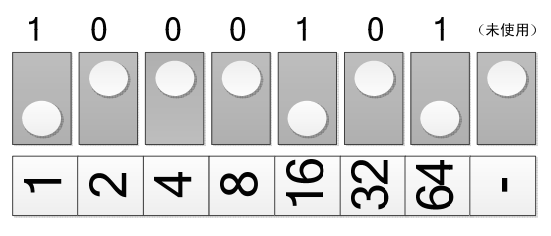

Profibus 1

图 5: Profibus 地址设置示例(设置为 81)

#### 7 详细功能说明

#### 7.1 Profibus 地址映射

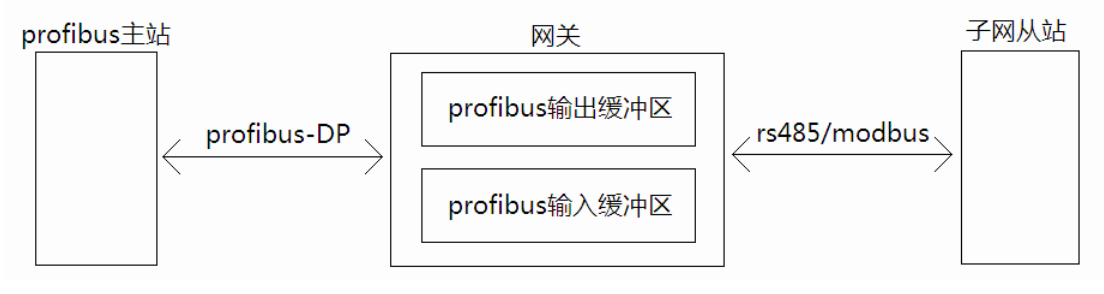

图 6

Profibus 端为一个标准的 Profibus-DP V0 从站,根据 Profibus 主站组态时选择的 I/O 数量。

网关内部有两个内存区域:【Profibus 输出缓冲区】和【Profibus 输入缓冲区】。这里的输出和输入都是对于 Profibus 主站而言的。

【Profibus 输出缓冲区】用来存储由 Profibus 主站发送来的数据,对应 PLC 的 Q 地址区。例如:主站配置

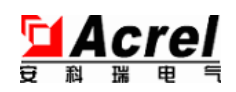

网关8字节输出,首地址为QB0,则网关【Profibus输出缓冲区】地址0存储了QB0,【Profibus输出缓冲区】 地址0x07存储了QB7.

【Profibus 输入缓冲区】用来存储将要发送到 Profibus 主站的数据,对应 PLC 的 I 地址区,如:主站配置 网关 8 字节输入,首地址为 IB0,则网关【Profibus 输入缓冲区】地址 0 存储了 IB0,【Profibus 输入缓冲区】 地址 0x07 存储了 IB7.

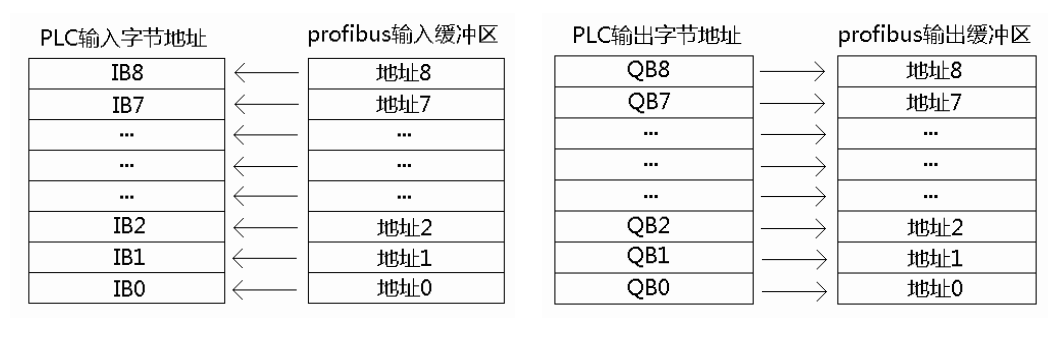

图 7

在 Modbus 主站端,网关会根据组态时配置的命令和扫描模式,逐条发送 Modbus 读写命令。对于写操作(功能码 0x06,0x10,0x05,0x0f),网关会从【Profibus 输出缓冲区】取得要发送的数据,并发送给 Modbus 从站。对于读操作(功能码 0x01,0x02,0x03,0x04),网关会将由 Modbus 从站读到的数据写入【Profibus 输入缓冲区】等待 Profibus 主站读取。

具体每条命令数据源对应的【Profibus 输入/输出缓冲区】地址,是在组态 Profibus 主站的时候,根据命 令添加的先后次序和数据长度自动设置的,可以在组态软件里看到具体的映射地址。

字节顺序兼容西门子 PLC,即低地址存放高字节,假如一个字存放在地址 0,则地址 0 存放高字节,地址 1 存放低字节。

例如,主站配置如表9命令模块,Modbus字节顺序默认:

| <b>令</b> 命 | sudboM<br>恋世夜M | 短親伍  | 並更務中間  | 量騀殘  | brc 自动分   |
|------------|----------------|------|--------|------|-----------|
| I          | 10x0           | 90x0 | 0000×0 | 10x0 | гарч-раг  |
| 7          | 10x0           | 01x0 | 7000×0 | 10x0 | РОВ2-РОВ3 |
| E          | 10x0           | £0x0 | 0000×0 | 10x0 | PIB0-PIB1 |
| t          | 10x0           | 70x0 | 7000x0 | 10x0 | PIB2-PIB3 |

表 9

则实际运行状况如图 8:

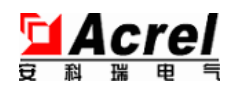

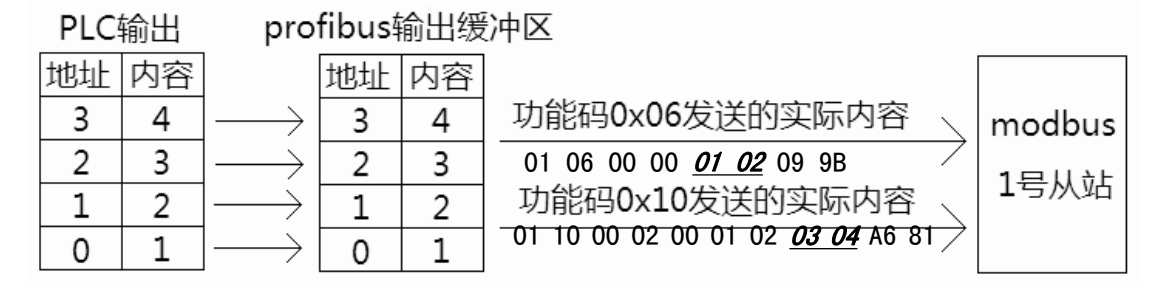

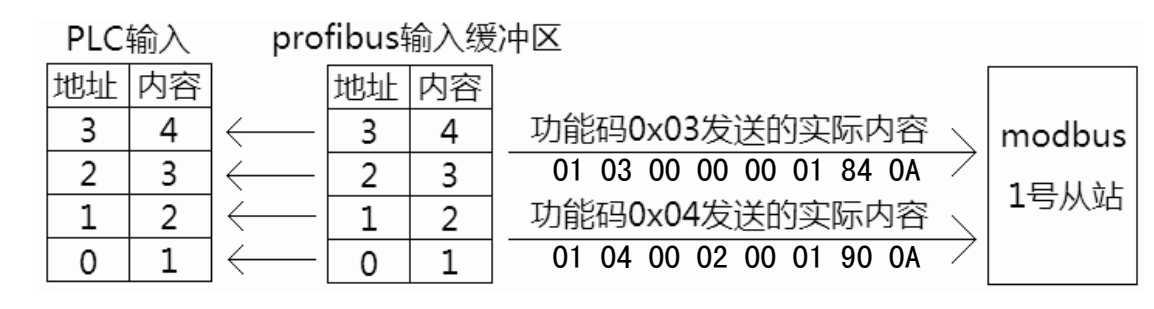

图 8

#### 7.2 网关工作流程

网关上电后,【电源指示灯】常亮。网关处于待机状态,并检测 Profibus 总线上的数据包,未发现可识别的数据包时,【网关状态指示】灯闪烁,说明此时 Profibus 总线未连接好或者 PLC 没有启动。

当检测到 Profibus 有数据包通信后,说明总线硬件已经连接好,此时【网关状态指示灯】常亮,但【DP 状态指示】灯仍然熄灭,因为此时 PLC 还没有和网关进行数据交换。

PLC 端组态好并运行后,PLC 开始和网关进行数据交换,此时【DP 状态指示】开始常亮,网关根据配置 开始扫描 Modbus 从站数据,通讯正常时,【网关状态指示】常亮,但当 Modbus 端出现通讯异常时,【网关状 态指示】会闪烁。

#### 7.3 Modbus 主站模式

- 在【Modbus 模式】中选择【Modbus 主站】
- 在组态软件中添加模块,以选择需要的输入/输出数据缓冲区长度和想要使用的 Modbus 命令。

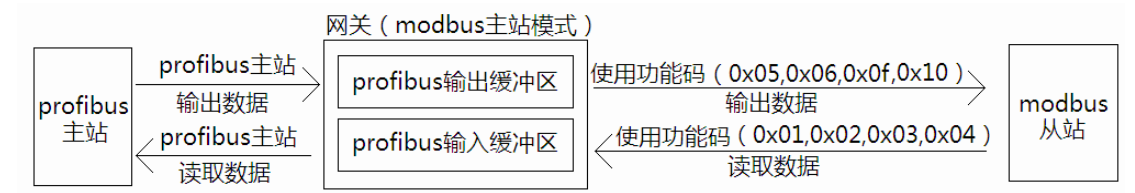

图 9

网关根据组态时配置命令,按顺序逐条发送给 Modbus 从站并处理返回数据,一轮扫描完成以后,更新数据到【Profibus 输入/输出缓冲区】。

每条命令都可以设置为【快速扫描】/【慢速扫描】,按照【扫描比率】,快速扫描会有更高的扫描频率。

根据【输出模式】,网关会选择如何处理写操作命令。默认为逢变输出,由于某些设备对写操作是保存在 flash 中的,频繁写操作会大幅度缩减设备使用寿命,因此建议逢变输出。

如果通信过程有错误,则根据【错误处理方法】,决定是否输出诊断信息。

一轮扫描完成后,会等待【Modbus 轮询周期】设定的时间,再继续下一轮扫描。

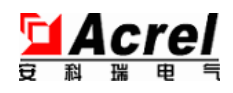

#### Modbus 主站模式的网络拓扑见图 10:

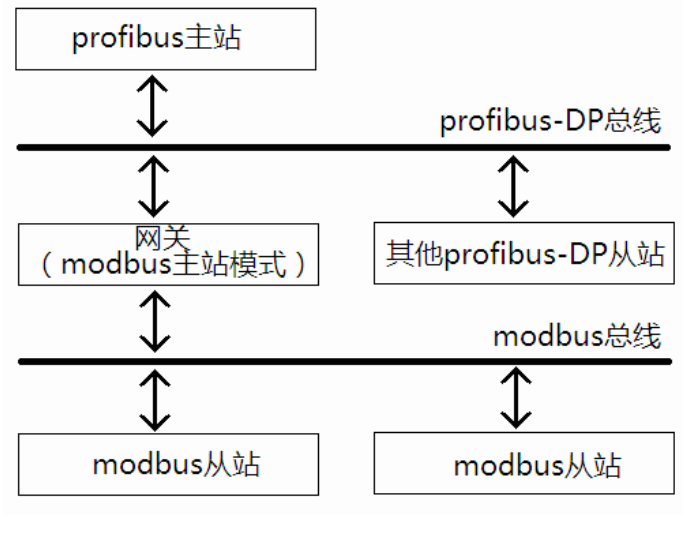

图 10

Modbus 主站模式可以直接将大量 Modbus 协议仪表接入 Profibus 控制系统中, Modbus 仪表不需要做任何 改动。

# 7.4 Modbus 从站模式

- 在【Modbus 模式】中选择【Modbus 从站】
- 设置【Modbus 从站地址】
- 在组态软件中添加模块,这些模块的 IO 长度为网关的内部缓冲区长度。

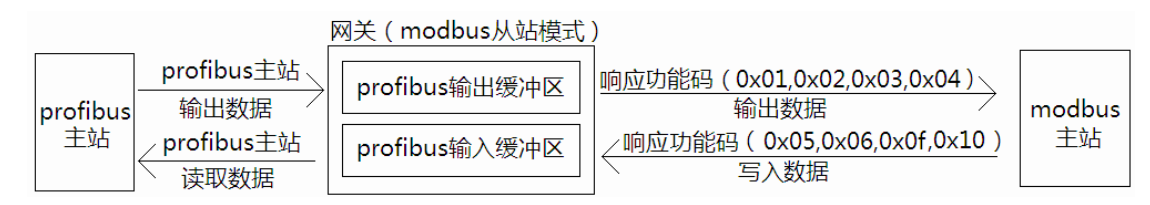

图 11

使用此模式时,网关仅使用组态中配置的 I/O 长度,并不会主动发送任何 Modbus 命令帧。【数据排列格 式】会使用第一个模块的设置。

此模式下网关等待并处理 Modbus 主站发送来 Modbus 命令,支持功能码(0x01,0x02,0x03,0x04,0x05,0x06,0x0f,0x10)。

对于写操作(功能码 0x05, 0x06, 0x0f, 0x10),网关会按照命令中的地址写到【Profibus 输入缓冲区】 对应地址,对于读操作(功能码 0x01, 0x02, 0x03, 0x04),网关会按照命令中的地址返回【Profibus 输出缓 冲区】对应地址的数据。

此模式下没有 Profibus 诊断输出功能。但网关会根据【错误处理方法】的设置,决定是否返回 Modbus 标准错误帧给 Modbus 主站。

#### Modbus 从站模式的网络拓扑见图 12:

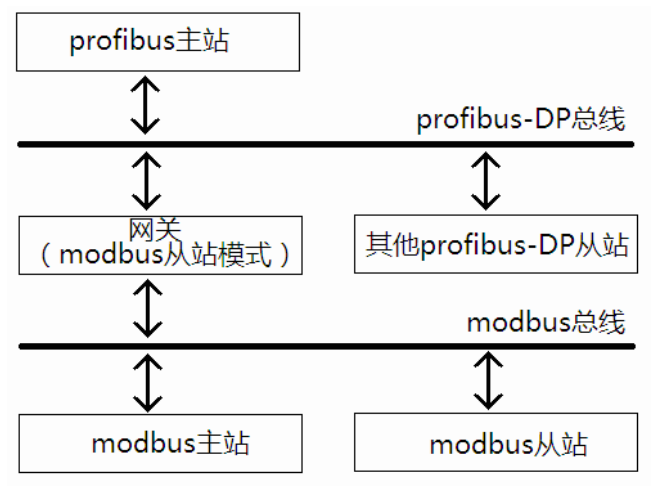

图 12

Modbus 从站模式可以用于搭建相对独立的 Modbus 子系统, Profibus 主站不直接控制 Modbus 仪表, 而是 以网关作为通信接口和 Modbus 主站交换数据。这种模式可以搭建更加复杂的分布式控制系统。

# 7.5 通用串口模式

- 在【网关子网协议】中选择【通用串口模式】
- 在组态软件中添加模块,以选择需要的输入/输出数据缓冲区长度,这个长度应大于通信过程中一帧数据 最长的字节数。

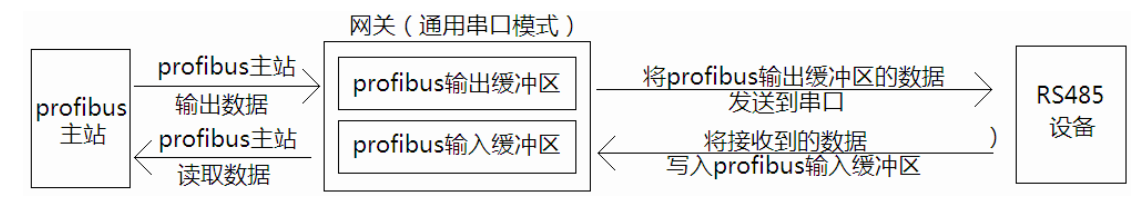

图 13

通用串口模式为非 Modbus 协议的仪表接入 Profibus 网络提供了一种灵活的解决方案,此模式下网关可以收发任意的串口数据,和另一台仪表点对点通信。

用户需要按照约定格式将数据填入【Profibus 输出缓冲区】,网关就会将数据发送到串口。网管接收到的串口数据,也会按照相同的格式填入【Profibus 输入缓冲区】,供 PLC 处理。

# 格式见表 10:

表 10

| 「宜小阳【凶旿窦出爾∖人翩 sudifor4】 卦 守 干 | 人名                           |
|-------------------------------|------------------------------|
|                               | 外变育斑嬳节罕地芒,节罕志动唏更斑嬳凶吘變        |
| 0 拒阻                          | 陵【凶吘窦出辭\人辭 zudiford】 闭应肺示奏、闭 |
|                               | 。        •                   |
| 「北部                           | <b>童陵竹千阳</b> 赵页\劝教           |
| 计 午 阳 司 颇 叶 2 业 典             | 部废出五页(双旁                     |

例:

PLC 通过网关发送数据帧{0x01, 0x02, 0x03, 0x04, 0x05}共5字节数据

在【Profibus 输出缓冲区】中填写数据,此时【Profibus 输出缓冲区】内容如下:

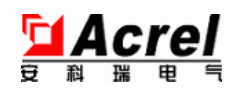

| माम | 00x0            | 10x0         | 70x0 | £0x0 | 70x0 | \$0x0 | 90x0         |
|-----|-----------------|--------------|------|------|------|-------|--------------|
| 谷内  | <del>00×0</del> | <u>\$0x0</u> | 10x0 | 70x0 | £0x0 | 70x0  | <u>\$0x0</u> |

把地址0的数据+1,网关检测到此字节变化就会发送数据。

此时【Profibus 输出缓冲区】内容如下。

|                                                                                                    |                    | 10x0  | 70x0 | £0×0 | ±0x0 | SOx0 | 90x0  |
|----------------------------------------------------------------------------------------------------|--------------------|-------|------|------|------|------|-------|
| I $I$ $I$ | ☆M <del>70×0</del> | \$0x0 | 10x0 | 70x0 | £0x0 | 70x0 | \$0x0 |

PLC 通过网关接收数据帧{0x01, 0x02, 0x03, 0x04, 0x05}共5字节数据:

网关在收到第一个字节串口数据后开始接收流程,随后间隔时间不超过【Modbus 超时时间】的相邻字节 都被认为是同一帧数据。当超过【Modbus 超时时间】没有收到数据后,接收完成,网关在【Profibus 入出缓 冲区】地址1填入数据长度,地址2开始填入数据,最后对地址0的字节+1.

PLC 检测到地址 0 的数据有变化,即说明有新的数据接收到。

此时【Profibus 输入缓冲区】的数据为(地址0数据已经变化为0x01):

| 北田 | 00x0            | 10x0  | 70x0 | £0x0 | 70x0 | \$0x0 | 90x0  |
|----|-----------------|-------|------|------|------|-------|-------|
| 谷区 | <del>T0×0</del> | \$0x0 | 10x0 | 70×0 | £0x0 | 70x0  | \$0x0 |
|    |                 |       |      |      |      |       |       |

#### 7.6 带 CRC 的通用串口模式

- 在【网关子网协议】中选择【带 CRC 的通用串口模式】
- 在组态软件中添加模块,以选择需要的输入/输出数据缓冲区长度,这个长度应大于通信过程中一帧数据 最长的字节数。

此模式下,对【Profibus 输入/输出缓冲区】的操作同通用串口模式。区别在于子网串口数据格式不是任 意的,而需要封装在一个带 CRC 效验的约定格式才能收发,这种模式比通过超时判断数据接收完成节约了大 量的等待时间,提高通信速度,并且能保证数据的可靠传输。

|          | ( 守 壬 I ) 贯; | <del></del> 注   即 | ( ) ( ) ( ) ( ) ( ) ( ) ( ) ( ) ( ) ( ) | 批废 | 立てもな   | CKCI9 | L 壬曽 91.38 | CF |
|----------|--------------|-------------------|-----------------------------------------|----|--------|-------|------------|----|
|          |              |                   |                                         |    |        |       |            |    |
| test Las |              |                   |                                         |    | ~ ~ ~~ | 0.00  | 0.051      |    |

例如,以下是一个合法的帧,其中数据部分为{OxO1, OxO2, OxO3, OxO4, OxO5}

| 到才测 | 批废   | 批废 | 批废   | 批废   | 批废    | CKC 准子力 | CKC 唱子力 |
|-----|------|----|------|------|-------|---------|---------|
|     | 10x0 |    | £0×0 | 70×0 | \$0×0 | 10x0    | ∕1x0    |

通用串口模式下的网络拓扑如图 14:

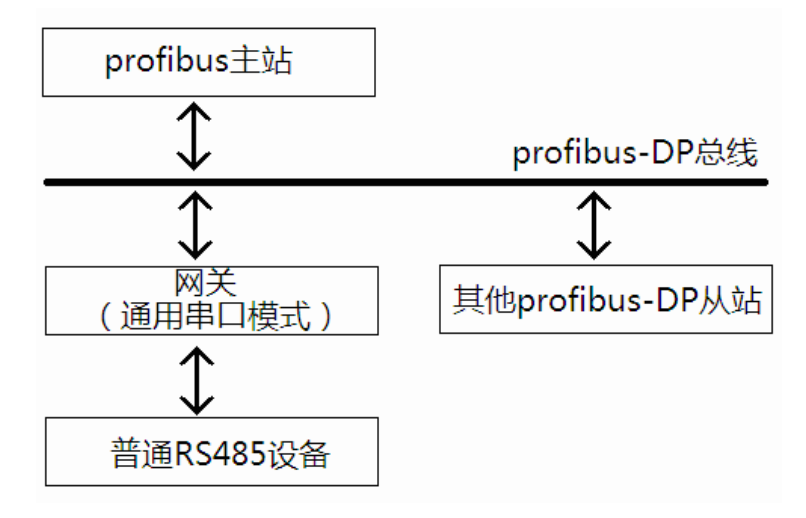

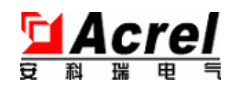

图 14

#### 7.7 诊断功能

如果开启了诊断输出功能,则网关还会发送 Profibus 诊断.

Profibus 诊断数据的前 7 个字节为标准诊断,网关提供的附加诊断信息从第 8 字节开始,依次为【总错误 命令数】【命令 1 的错误码】【命令 2 的错误码】。。。【命令 50 的错误码】,加上标准诊断,共计 58 字节,错误 码含义见表 11:

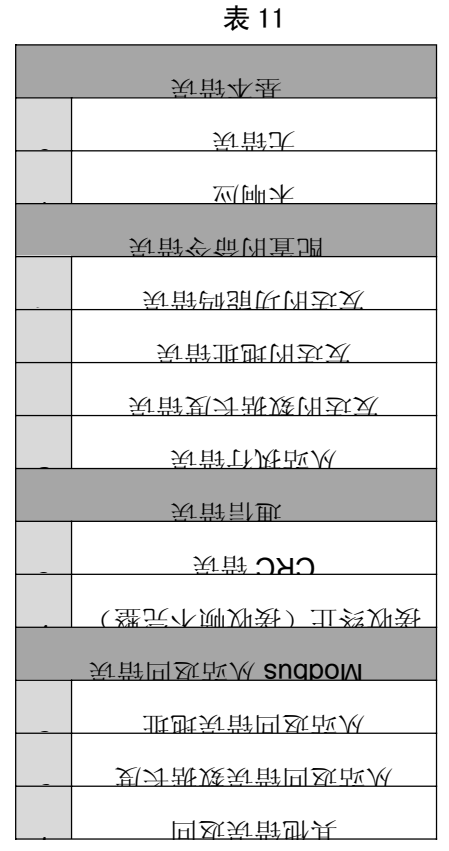

命令的编号依照组态时的命令添加顺序增加,和槽位号相同。

| Slot | 🚺 DP ID | Order Number / Designation | I Add  | Q Address |
|------|---------|----------------------------|--------|-----------|
| 1    | 1AI     | 读1字(0x03命令)                | 256257 |           |
| 2    | 1A0     | 写1字(0x06命令)                |        | 256 257   |

图 15

例如,收到诊断数据如表 72,则含义为:

表 12

|                  |           | 批废阀     | 剑卦项 s          |              | 畫獎博翁              | 们扒罚      | ¥kd            |                  |            |  |            |
|------------------|-----------|---------|----------------|--------------|-------------------|----------|----------------|------------------|------------|--|------------|
| 带宅               | 带宅        | 带套      | 节节             | 带套           | 节节                | 带车       | 带笔             | 带宅               | 带车         |  | 带套         |
| 0                | I         | 7       | £              | $\mathbf{t}$ | ç                 | 9        | L              | 8                | 6          |  | 1.5        |
| <b>1</b> 态<br>外拉 | 2 态<br>外拉 | Db<br>英 | Db<br>英 ዣ<br>证 | 商 ID         | 商<br>ID<br>西<br>唐 | 斑殘<br>他创 | 殘岛<br>令命<br>常杲 | 态//<br>付 I<br>令命 | 念水<br>2 的令 |  | 念水<br>的 02 |

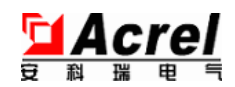

|      |     |          |       |     |      | 为总   |      |      |         |     |               |
|------|-----|----------|-------|-----|------|------|------|------|---------|-----|---------------|
|      |     |          |       |     |      | 剣    |      |      |         |     |               |
|      |     |          |       |     |      |      |      |      |         |     |               |
| 80X0 | OXO | 00X0     | /.0X0 | OXO | OXEE | 6X33 | TOXO | 10x0 | 00 x 0  | ••• | $00 \times 0$ |
| <br> | / - | ). b)+== |       | .1  | /    | ,    |      |      | s. t t. | v   | A 14          |

可以通过 PLC 编程方式读取诊断,也可以在 step7 的[HW Config]页面在线状态实时查看诊断。

# 8·通讯参数

# 8.1 通用功能的配置

表 13

|                                                                                                    | 【教选, 方式 宜 潤 】                                 |  |  |  |  |  |  |  |
|----------------------------------------------------------------------------------------------------|-----------------------------------------------|--|--|--|--|--|--|--|
| 【废参<br>网千置强拉主 audiford 用動】                                                                                   | 。                                             |  |  |  |  |  |  |  |
| 【                                                                                                    | (                                             |  |  |  |  |  |  |  |
| 【                                                                                                    |                                               |  |  |  |  |  |  |  |
| 【                                                                                                    |                                               |  |  |  |  |  |  |  |
| 【 斑 \Yi sudbo M 】                                                                                            | 、                                             |  |  |  |  |  |  |  |
|                                                                                                    | 【                                             |  |  |  |  |  |  |  |
|                                                                                                    | 。225-0 固於, 加助阳阳江, 知政M sudboM 重效               |  |  |  |  |  |  |  |
|                                                                                                    | [ 率 辞 狄 sudbo M ]                             |  |  |  |  |  |  |  |
| 。轮运要需那所前。率守짨阳万剪口串用匪处以,率荮짨阳阳計更 zudboM                                                                         |                                               |  |  |  |  |  |  |  |
| 【间归语语》。<br>III 印色 III 11 日 11 日 11 日 11 日 11 日 11 日 11 日                                                     |                                               |  |  |  |  |  |  |  |
| 。另箭計凱双一ズ蟅且开,念状計쁘ひ炅,闭筋計삜戌从侧帮废阳望腴底劝弦间闭池近莇甲封边加恵升                                                                |                                               |  |  |  |  |  |  |  |
| 。劝嵡�����,如示戌龙司阳逝,卿一阳銎沅虽氏龙����年千羥鱼坚一阳阳逝禾,万勇口串用逝士砍                                                             |                                               |  |  |  |  |  |  |  |
| 大郊会神吳帶計飯育顺分近。                                                                                                | 。                                             |  |  |  |  |  |  |  |
|                                                                                                    | 【 销 l l 印 3 sudborn 】                         |  |  |  |  |  |  |  |
| 。                                                                                                    | 赋十近范王 sudboM 党题以口,间闭导皆闭司令帝统一元部已每中万熟王 sudboM 步 |  |  |  |  |  |  |  |
| 。坍遠則敗1                                                                                                    | 谢谢费陵时知,部臣纾一亻∩班顾立呗0庆宜致,2m 0002-0 固弥            |  |  |  |  |  |  |  |
|                                                                                                    | 【 元 鄭 即 郐 sudbo M 】                           |  |  |  |  |  |  |  |
| 【出解奖步】                                                                                                    | 。达文阳骨个储令命闭宣即自讯                                |  |  |  |  |  |  |  |
| 【出辭变氃】                                                                                                    | 。                                             |  |  |  |  |  |  |  |
| 【田献江祭】                                                                                                    | 。令命斗槊索守灰灯 , (ðl,čl,ð,č 垱���门 今命斗槊ē 达灵小全元      |  |  |  |  |  |  |  |
|                                                                                                    | 【 索 汨 畊 曰 snqpo W 】                           |  |  |  |  |  |  |  |
| 。宽带逻品外扒, 储顷塞汫空呆而, 储顷衷局部废空呆班买以巾, 部民卖坍公部废阳率储顷局要需置负页更。置<br>货拨参九由率出其, 令命带民惠勤次一行戌大司令命盐民惠势次干苦行, 机民惠勤者, 如免我置货以币令命个每 |                                               |  |  |  |  |  |  |  |
| 。令命部已热受次一行灰,闭令命部已短坍沉两行灰轻呗,闭2. 戊率出部巨                                                                          |                                               |  |  |  |  |  |  |  |

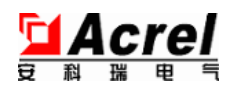

| 【≯八貹낓氛韵】             |                                              |  |  |  |  |  |  |
|----------------------|----------------------------------------------|--|--|--|--|--|--|
| 【( 江 郏 王 sudboM) 次 5 | 然。令命杀浊近掷,吳静計逝贫蛐呗ບ边未仍,次5为重共一令命的常杲計逝于协         |  |  |  |  |  |  |
|                      | 。令命杀一 1 赵灵司                                  |  |  |  |  |  |  |
| <b>谢</b> 参回          | 共,令命杀浊近湖, 吳静計飯货蛐呗匹劝未仍, 次 5 运重共一令命的常异計逝于 15   |  |  |  |  |  |  |
| 【(江鄭王 sudboM)        | 。令命杀一亻五页司深。息司东莳晔和珙��,博钧 suditor9 五页且         |  |  |  |  |  |  |
| 弊从 sudboM) 帧影带回致】    | 回返不, 应神无神影带侧, 置受不应。 动影带新标 sudboM 回返, 令命的去非干疚 |  |  |  |  |  |  |
| ()I                  | 。项唱中士                                        |  |  |  |  |  |  |

#### 8.2 命令参数

此配置仅在 Modbus 主模式有意义,其他模式仅使用 I/O 长度信息和部分配置内容。

表 14

| 【                                                                           |
|-----------------------------------------------------------------------------|
| 语从 sudboM 个脚管灵令命条本宝駐士用                                                      |
| 【 行业3月1分 】                                                                  |
| 。边到他前,从王応自见本,钟强庆阳令帝 sudboM                                                  |
| 【 左 式 辭 臣 】                                                                 |
| 。置致中置增用更爭率因解曰                                                               |
| 。率贼部时闭局更自令命阳【部巨叛贺】 为会令命诏【部臣惠埒】                                              |
| 。令帝帝臣致勤死一行灰,闭令命帝臣取兇死两行戍母呗,闭2 氏率出帝臣                                          |
| 。                                                                           |
| 【左卻빤脂勘婆】                                                                    |
| 。明珀许干扰继发 CRC 双验估子局获废虽大辞闭 audbus 的dbus 的 的 的 的 的 的 的 的 的 的 的 的 的 的 的 的 的 的 的 |
| 。                                                                           |
| 。止效以生则选进这世以也出,氛销还裕出翩雉号,问个弱但名则爬排闭住子帮渡び海王 auditor4 闭问个                        |
| 。许子局观争宝固址此洲中夺窦 zudiforq , DL9 主门西容兼天网                                       |
| 【北蚶器升音】                                                                     |
|                                                                             |
| 【重斑谜】                                                                       |
| 。"立头卫毕的童费茨,令命扑槊卫士fx                                                         |
| 5年午虽小单阳童祝馁, 教话首将个士衣                                                         |

# 9 应用实例

接下来使用西门子 STEP 7 编程软件说明一个应用实例。

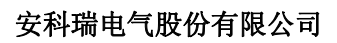

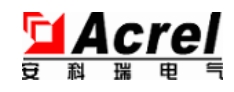

# 9.1 建立一个项目

\_

| Manager"<br>TTAMI2" ∓T‡                                                                                                    | STATIC Samper<br>Die US Yee Spinss<br>D & St See J 9 @                                            |
|----------------------------------------------------------------------------------------------------|---------------------------------------------------------------------------------------------------|
| 击"OK"。<br>存储路径。然后左键点<br>使用贱认。点击<br>"File->New Project"对话<br>的"New Project"对话<br>的"New Project"对话<br>的"Sew Project"对话<br>前"File->New…",在出现 | New Proje<br>User proj<br>Name<br>Add to<br>Name:<br>modbus_mas<br>Storage lo<br>D:\Program<br>OK |
| ATIC 300 Station"<br>MIS<-noinst2<-5tation->SIM<br>稍中述单菜击点, 野<br>江的 00572 个一立重                                                            | ł                                                                                                 |

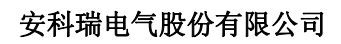

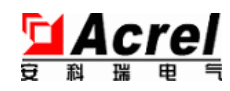

| 。<br>深系<br>の<br>S<br>7<br>300 (1)<br>系<br>系<br>ス<br>300 (1)<br>、<br>法<br>大<br>法<br>大<br>前<br>大<br>法<br>大<br>五<br>五<br>五<br>五<br>五<br>五<br>五<br>五<br>五<br>五<br>五<br>五<br>五 |                          |
|----------------------------------------------------------------------------------------------------|--------------------------|
| <ul> <li>S7300(1)系统。</li> <li>STMATIC 300(1),进入</li> <li>击双, 〔负完立软的</li> </ul>                                                                                            | 發祥一个 S7300 工程            |
| STMATIC 300(1), 进入<br>51100 (1) 系统。                                                                                                    | 击灰 , 下                   |
| ° 頻芝(I)00ELS                                                                                                    | $\Lambda$ (1)00£ SITAMTZ |
|                                                                                                    | ° 紧逐(1)00ELS             |
|                                                                                                    |                          |
|                                                                                                    |                          |

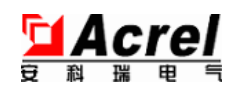

# 9.2 导入产品 GSD 文件

| 。口窗置谮种颠<br>开 <b>订【918Wb18H】</b> 击双                                      |                                                                                                    |
|-------------------------------------------------------------------------|----------------------------------------------------------------------------------------------------|
| GSD File<br>选择 Option->Install                                          | Options         Custom:         Specify         Config         Symbol         Report         Edit C         Update         Instal:         Instal:         Find i:         Create |
| 。夹种文奋<br>网关团配置文件所<br>释选【browse】选择<br>然from the directory】,然<br>者选中单类站了弃 |                                                                                                    |

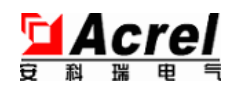

| <b> <b> <b> <b> </b> </b></b></b> | S  |
|-----------------------------------|----|
| 鞋畫, 钟文 bsg 饼                      |    |
| Net-P100.GSD, 然后                  | V  |
| 完人导 bsg ,llstan 击                 | Ϋ́ |
| ॰ <del>प्र</del> ैंस              |    |
|                                   |    |
|                                   |    |
|                                   |    |
|                                   |    |
| 9.3 新建一个 Profibus 网络              |    |

| 。图<br>表中选择网关, 位置如<br>顶侧方"ginoOWH"        | PROFIBUS DP<br> |
|------------------------------------------|-----------------|
| 首。戌鄚 UPD 禅块。首                            | E               |
| 先单击左栏"UR"中的 2                            |                 |
| 槽。古键选择【Insert                            |                 |
| 目则古击灰司然、【toshed Bold The Sect 】, 然后双击右侧目 |                 |
| SITAMIS 闭中對乘                             |                 |
| 300->CbN-300->CbN                        |                 |
| 312-5 Db->9E27                           |                 |
| 315-2AH14-0AB0->V3.0(                    |                 |
| 本工程使用 CbN 315-2                          |                 |
| Db'                                      |                 |
| 请根据实际使用的 CPU                             |                 |
| 证书状)。                                    |                 |

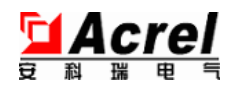

| 。                                                                                                |  |
|--------------------------------------------------------------------------------------------------|--|
| 点击"ok"转钮。<br>京般"yo" 告点<br>京然, padd Set Yage<br>大选择通信速率,<br>大选择通信速率,<br>支"Settings"选<br>新石标示对图应原出 |  |
| 。魚宗立蜇野工 00572 的<br>线总 audiford 带个一种纹                                                             |  |

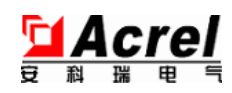

# 9.4 在项目中配置一个总线转换模块

|                                                                                                    | _        |
|----------------------------------------------------------------------------------------------------|----------|
| 击 ANet-P100。<br>还并函数中录目砌古弃<br>司然,线定色黑长变间附<br>百黑由其步, 使导的行<br>了"(1) master system (1):<br>不<br>点击图中"Profibus(1): |          |
| 【ok】<br>击点司然, 址此置资<br>并, 裕网(1) audiforq<br>释逝中쾌街板的出单弃                                                          |          |
| 。T中裕网 zudflorf<br>咥렚添揽关网,针纹                                                                                    | al<br>al |

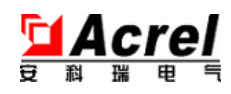

9.5 配置网关参数

| 备货中图击灰                            |
|-----------------------------------|
| ANet-P100, 出现                     |
| avris act-samadora                |
|                                   |
| 》语框。                              |
| 置货币明吨 sulaV 击点                    |
| 。直调出既针刑饵大网                        |
| 出现中的学习中不同                         |
| 款期款胡雷福美春***                       |
| <del>。章 7 葉 贝 胆</del>             |
|                                   |
|                                   |
|                                   |
|                                   |
| 07 序头0019-19MA                    |
|                                   |
| 人 甜 以 而 軵 小 种 小 村 小               |
| 。令命 sudboM 秦─                     |
| 現共對令命的侧古击灰                        |
| 而例关别双时,肌动也                        |
| 事 动 令 困 夺 走 一 一 杀 而               |
| 气味令命的适合释进要                        |
| 。迿头苷                              |
| <u> 潮 拉 韩 照 我 帮 ; 第 主 * * *</u> * |
| 命亚界以 、                            |
| <u> 测量推进 O/I 讲述</u> 这令            |
| 一切起亚头                             |
| ファ 祝丁 先、二                         |

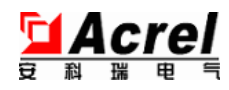

<u>明见第7章。</u> 那见第7章。 置。 出的【Properties-DP 出的【Properties-DP 出的【Properties-DP

#### 9.6 保存并编译

| 闭中马車米市点                                                                                                    |  |
|----------------------------------------------------------------------------------------------------|--|
| Dave Save and Save and Sa |  |
| 。                                                                                                    |  |
|                                                                                                    |  |
| 。平沅重调与浣杀,附刘                                                                                                    |  |
|                                                                                                    |  |

# 10·常见故障分析

参考 6.2 中指示灯定义和 7.7 诊断功能。

# 77·维护保养

(1) 辅助电源电压必须满足直流 24 伏(±10%),电源干扰小,性能稳定可靠,不可将市电 220V 交流电压直接接入,以免烧坏产品。

(2)产品应该在本说明书规定的防护等级范围内工作,否则会可能造成产品性能的下降甚至损坏。

# 12·说明书修订记录

| 本想   | 联日 [1.3]  | 上   | 文莊             |
|------|-----------|-----|----------------|
| 0.17 | 05.7.4102 | 又印港 | 斌張             |
| Τ.ΙΥ | 2.15.3.2  | 又即発 | 郑莳十奇灼剑, 计一边濒善元 |
|      |           |     |                |
|      |           |     |                |

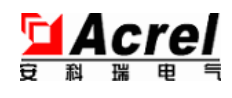

# 附录:

A 十进制/二进制转换对照表

| ן אל וויין | —— YCT LbJ | ا ۲۲ uhi | —— YFT 山山 | ا ۲۲ ubit | —- YT lhi1 | —— YCT 山山 |
|------------|------------|----------|-----------|-----------|------------|-----------|
|            |            |          |           |           |            |           |
|            |            |          |           |           |            |           |
|            |            |          |           |           |            |           |
|            |            |          |           |           |            |           |
|            |            |          |           |           |            |           |
|            |            |          |           |           |            |           |
|            |            |          |           |           |            |           |
|            |            |          |           |           |            |           |
|            |            |          |           |           |            |           |
|            |            |          |           |           |            |           |
|            |            |          |           |           |            |           |
|            |            |          |           |           |            |           |
|            |            |          |           |           |            |           |
|            |            |          |           |           |            |           |
|            |            |          |           |           |            |           |
|            |            |          |           |           |            |           |
|            |            |          |           |           |            |           |
|            |            |          |           |           |            |           |
|            |            |          |           |           |            |           |
|            |            |          |           |           |            |           |
|            |            |          |           |           |            |           |
|            |            |          |           |           |            |           |
|            |            |          |           |           |            |           |
|            |            |          |           |           |            |           |
|            |            |          |           |           |            |           |
|            |            |          |           |           |            |           |
|            |            |          |           |           |            |           |
|            |            |          |           |           |            |           |
|            |            |          |           |           |            |           |
|            |            |          |           |           |            |           |
|            |            |          |           |           |            |           |
|            |            |          |           |           |            |           |

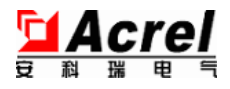

#### 总部: 安科瑞电气股份有限公司

总部地址:上海市嘉定马东工业园区育绿路 253 号 电话: 021-69158300 69158301 69158302 传真: 021-69158303 服务热线: 800-8206632 邮编: 201801 网址: http://www.acrel.cn E-mail: <u>ACREL001@vip.163.com</u>

# 生产基地: 江苏安科瑞电器制造有限公司

厂址: 江阴市南闸镇东盟工业园区东盟路5号

电话: 0510-86179966 86179967 86179968

传真: 0510-86179975

邮编: 214405

E-mail: JY-ACREL001@vip.163.com

2015.03